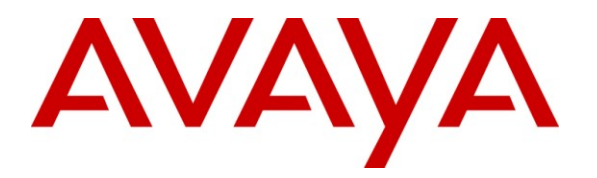

Avaya Solution & Interoperability Test Lab

# Application Notes for Avaya Aura® Communication Manager 5.2.1 and Avaya Aura® SIP Enablement Services 5.2.1 with Sprint IP Toll Free SIP Trunking Service – Issue 1.0

### Abstract

These Application Notes describe the steps for configuring Avaya Aura® Communication Manager and Avaya Aura® SIP Enablement Services with Sprint IP Toll Free SIP Trunk service.

Avaya Aura® SIP Enablement Services is a core SIP routing and integration engine that connects disparate SIP devices and applications within an enterprise. Avaya Aura® Communication Manager is a telephony application server and is the point of connection between the enterprise endpoints and Avaya Aura® SIP Enablement Services. Avaya Aura® SIP Enablement Services is the point of connection between Avaya Aura® Communication Manager and the Sprint IP Toll Free service.

The Sprint IP Toll Free service is a managed Voice over IP (VoIP) communications solution that provides toll-free services over SIP trunks.

Sprint is a member of the Avaya DevConnect Service Provider program. Information in these Application Notes has been obtained through compliance testing and additional technical discussions. Testing was conducted via the DevConnect Program at the Avaya Solution and Interoperability Test Lab.

# 1. Introduction

These Application Notes describe the steps required for configuring Avaya Aura® SIP Enablement Services and Avaya Aura® Communication Manager with Sprint IP Toll Free SIP trunk service.

Avaya Aura® SIP Enablement Services is a core SIP routing and integration engine that connects disparate SIP devices and applications within an enterprise. Avaya Aura® Communication Manager is a telephony application server and is the point of connection between the enterprise endpoints and Avaya Aura® SIP Enablement Services. Avaya Aura® SIP Enablement Services is the point of connection between Avaya Aura® Communication Manager and the Sprint IP Toll Free service.

The Sprint IP Toll Free service is a managed Voice over IP (VoIP) communications solution that provides toll-free services over SIP trunks. Customers using this Avaya telephony solution with Sprint IP Toll Free SIP Trunk Service are able to receive PSTN calls via a dedicated broadband Internet connection and the SIP protocol. This converged network solution is an alternative to traditional PSTN trunks such as ISDN-PRI.

# 2. General Test Approach and Test Results

DevConnect Compliance Testing is conducted jointly by Avaya and DevConnect members. The jointly-defined test plan focuses on exercising APIs and/or standards-based interfaces pertinent to the interoperability of the tested products and their functionalities. DevConnect Compliance Testing is not intended to substitute full product performance or feature testing performed by DevConnect members, nor is it to be construed as an endorsement by Avaya of the suitability or completeness of a DevConnect member's solution.

The test environment consisted of:

- A simulated enterprise with Avaya Aura® SIP Enablement Services, Avaya Aura® Communication Manager, Avaya phones and fax machines, and Avaya Modular Messaging.
- A laboratory version of the Sprint IP Toll Free service, to which the simulated enterprise was connected via an IPSec VPN connection that emulated the Sprint MPLS network.

## 2.1. Interoperability Compliance Testing

The interoperability compliance testing focused on verifying inbound and redirected call flows between Avaya Aura® SIP Enablement Services, Avaya Aura® Communication Manager and the Sprint IP Toll Free service.

The compliance testing was based on a test plan provided by Sprint and specific sections of the standard Avaya SIP trunk test plan, for the functionality required for certification as a supported solution. Calls were made from the PSTN across the Sprint network to the Avaya system at the enterprise. The following features were tested as part of this effort:

■ Inbound IP Toll Free SIP trunking.

| ALW; Reviewed | Solution & Interoperability Test Lab Application Notes | 2 of 32         |
|---------------|--------------------------------------------------------|-----------------|
| SPOC 3/8/2012 | ©2012 Avaya Inc. All Rights Reserved.                  | CMSES521_SPIPTF |

- T.38 Faxing.
- Passing of DTMF events and their recognition by navigating automated menus.
- IP PBX and Sprint IP Toll Free service features such as hold and resume, call forwarding, conference and transfer.

## 2.2. Test Results

The main test objectives were to verify the following features and functionality:

- Inbound Sprint IP Toll Free calls to Communication Manager phones, agents and VDNs/Vectors.
- Two-way talk path establishment between the PSTN and Communication Manager endpoints via the Sprint Toll Free service.
- Basic supplementary telephony features such as hold and resume, call forwarding, conference and transfer.
- G.729A and G.711MU codecs.
- T.38 fax calls.
- DTMF tone transmission using RFC 2833.
- Inbound Sprint IP Toll Free service calls to Communication Manager that are directly routed to stations, and if unanswered, are either redirected or can be covered to Avaya Modular Messaging.
- Long duration calls.

The test objectives stated in **Section 2.1** were verified.

## 2.3. Observations and Limitations

During the compliance testing the following observations and limitations were documented:

- When Caller ID Block was invoked, the same 10 digit number was being displayed for all calls that requested privacy. This was determined by Sprint to be a condition of the lab setup, and should not adversely affect service in production.
- There was only the ability to complete one call at a time per IPTF DID that had been assigned, therefore, the compliance test was not able to simulate multiple, simultaneous calls to the same toll free number as would be seen in a real-world call center setup.

# 2.4. Support

Sprint customers may obtain information for Sprint IP Toll Free service by going to <u>www.sprint.com</u> or for technical support contact a Sprint Customer Care representative.

Avaya customers may obtain documentation and support for Avaya products by visiting <u>http://support.avaya.com</u>. In the United States, (866) GO-AVAYA (866-462-8292) provides access to overall sales and service support menus. Customers may also use specific numbers (provided on <u>http://support.avaya.com</u>) to directly access specific support and consultation services based upon their Avaya support agreements.

# 3. Reference Configuration

The reference configuration used in these Application Notes is shown in **Figure 1** and consists of several components:

- Avaya Aura® SIP Enablement Services (SES) runs on an Avaya S8500 server. SES serves as a SIP proxy between Communication Manager and the Sprint IP Toll Free service. SES also provides registrar services to SIP phones in the enterprise.
- Avaya Aura® Communication Manager provides the Enterprise Voice communications services. In this sample configuration, Avaya Aura® Communication Manager runs on an Avaya S8730 Server. This solution is extensible to other Avaya S8xxx Servers as well.
- The Avaya Media Gateway provides the physical interfaces and resources for Avaya Aura® Communication Manager. In the reference configuration, an Avaya G650 Media Gateway is used. This solution is extensible to other Avaya Media Gateways.
- Avaya "desk" phones are represented with Avaya analog, 2420 Digital, 4621 SW IP and 9630 Series IP Telephones running H.323 or SIP software, as well as an Avaya one-X® Communicator softphone.
- An existing Avaya Modular Messaging system provides the corporate voice messaging capabilities in the reference configuration. The provisioning of Modular Messaging is beyond the scope of this document.
- Inbound calls were placed from the PSTN via the Sprint IP Toll Free service, to the Avaya Aura® SIP Enablement Services, which routed the call to Avaya Aura® Communication Manager. Avaya Aura® Communication Manager terminated the call to the appropriate agent/phone or fax extension. The H.323 phones on the enterprise side registered to the Avaya Aura® Communication Manager CLAN IP address on the Avaya G650 media gateway. The SIP phones registered to Avaya Aura® SIP Enablement Services.

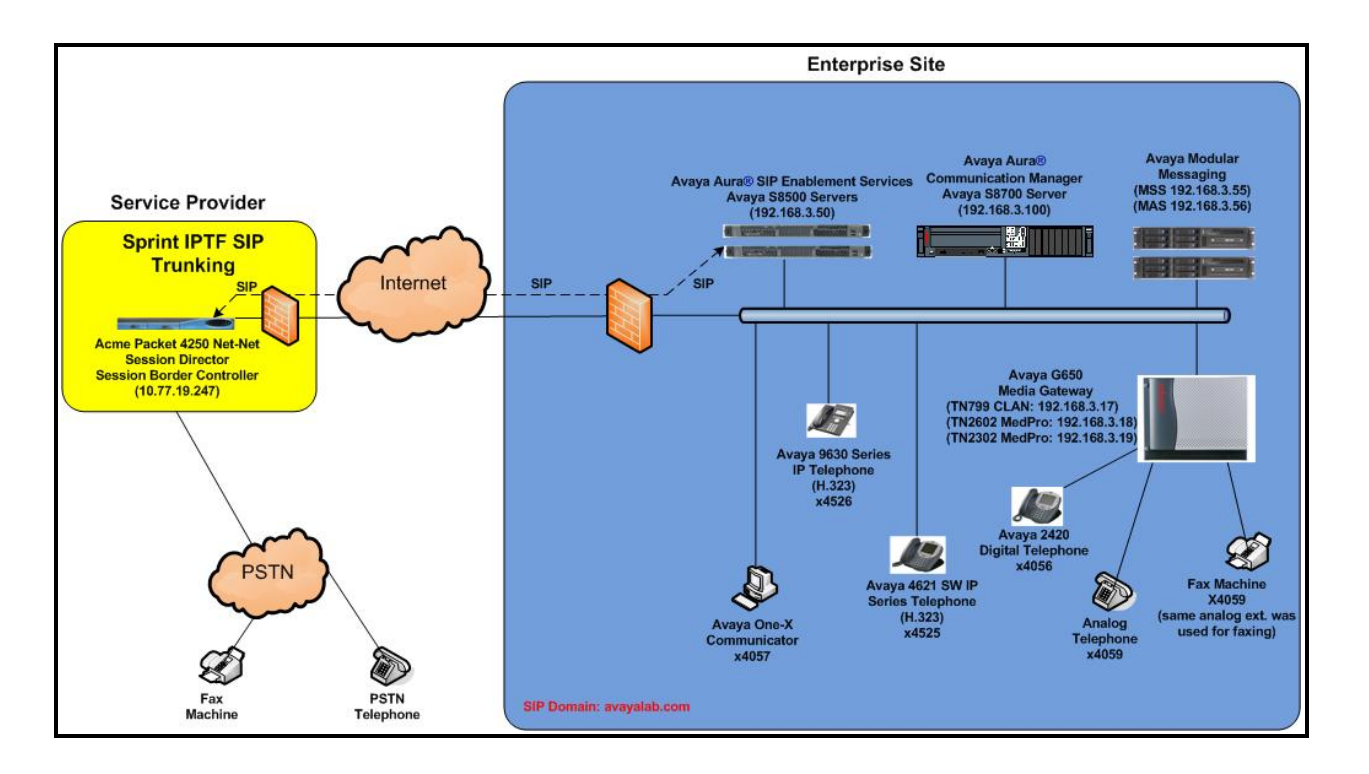

Figure 1: Reference configuration

## **3.1. Illustrative Configuration Information**

The specific values listed in **Table 1** below and in subsequent sections are used in the reference configuration described in these Application Notes, and are **for illustrative purposes only**. Customers must obtain and use the specific values for their own specific configurations.

**Note** - The Sprint IP Toll Free service Session Border Controller IP address and IPTF DID numbers, (destination digits specified in the SIP Request URIs sent by the Sprint IP Toll Free service) are shown in this document as examples. Sprint will provide actual IP addresses and DID numbers as part of the IP Toll Free provisioning process.

| Component                             | Illustrative Value in these<br>Application Notes |
|---------------------------------------|--------------------------------------------------|
| Avaya Aura® SIP Enablement Services   |                                                  |
| IP Address                            | 192.168.3.50                                     |
| Avaya Aura® Communication Manager     |                                                  |
| C-LAN IP Address                      | 192.168.3.17                                     |
| VDN                                   | 4020                                             |
| Skill (Hunt Group)                    | 1, 2, 3                                          |
| Agent Extensions                      | 5001, 5002, 5003, 5004                           |
| Hunt Group Extensions                 | 4901 (Skill 1), 4902 (Skill 2),                  |
|                                       | 4903 (Supergroup / Skill 3)                      |
| Phone Extensions                      | 4056, 4059, 4525, 4526, 4529                     |
| Voice Messaging Pilot Extension       | 7999                                             |
| Avaya Modular Messaging               |                                                  |
| Messaging Application Server (MAS) IP | 192.168.3.56                                     |
| Address                               |                                                  |
| Message Store Server (MSS) IP Address | 192.168.3.55                                     |
| Sprint IP Toll Free Service           |                                                  |
| Acme Packet SBC IP Address            | 10.77.19.247                                     |
| IPTF DIDs Assigned by Sprint          | 855-551-1818                                     |
|                                       | 855-551-1819                                     |
|                                       | 855-551-1820                                     |
|                                       | 855-551-1821                                     |

#### Table 1: Illustrative Values Used in these Application Notes

# 4. Equipment and Software Validated

The following equipment and software was used for the reference configuration described in these Application Notes.

| Component                               | Version                             |
|-----------------------------------------|-------------------------------------|
| Avaya S8510 Server                      | Avaya Aura® SIP Enablement Services |
|                                         | 5.2.1 SP6c (SES-5.2.1.0-016.4-SP6c) |
| Avaya S8730 Server                      | Avaya Aura® Communication Manager   |
|                                         | 5.2.1 SP10 (R015x.02.1.016.4-19191) |
| Avaya G650 Media Gateway                |                                     |
| CONTROL-LAN TN799DP IP                  | HW01 FW024                          |
| VAL-ANNOUNCEMENT TN2501AP               | HW03 FW018                          |
| IP MEDIA PROCESSOR TN2602AP             | HW08 FW044                          |
| IP MEDIA PROCESSOR TN2302AP             | HW18 FW110                          |
| DIGITAL LINE TN2224                     | Vintage 000007                      |
| ANALOG LINE TN746B                      | Vintage 000004                      |
| Avaya 9630 IP Telephone                 | H.323 Version S3.110b               |
|                                         | (ha96xxua3_11.bin)                  |
| Avaya 9630 IP Telephone                 | SIP Version 2.6.0                   |
| Avaya one-X® Communicator               | 6.0.1.16-SP1-25226                  |
| Avaya 4621SW IP Telephone               | H323 Version 2.9.1                  |
|                                         | (a10d01b2_9_1.bin)                  |
| Avaya Analog phone                      | N/A                                 |
| Fax device                              | Okidata Okifax                      |
| Sprint IPTF Service                     |                                     |
| Sprint IP Toll Free Service Acme Packet | SCX6.2.0                            |
| Net-Net Session Director                |                                     |

 Table 2: Equipment and Software Versions

# 5. Avaya Aura® Communication Manager

This section describes the administration steps for Avaya Aura® Communication Manager in support of SIP trunking integration with the Sprint IP Toll Free service. The steps are performed from the Communication Manager System Access Terminal (SAT) interface. These Application Notes assume that basic Communication Manager Administration, including stations, C-LAN and Media Processor boards, SIP phone signaling/trunk group(s), etc., has already been performed. Refer to [1], [2], and [3] for further details if necessary.

Note – In the following sections, only the **highlighted** parameters are applicable to these Application Notes. Other parameters shown should be considered informational.

## 5.1. System Parameters

This section reviews the Communication Manager licenses and features that are required for the sample configuration described in these Application Notes. For required licenses that are not enabled in the steps that follow, contact an authorized Avaya account representative to obtain the licenses.

1. Enter the **display system-parameters customer-options** command. On Page 2 of the **system-parameters customer-options** form, verify that the **Maximum Administered SIP Trunks** number is sufficient for the number of expected SIP trunks.

| display system-parameters customer-options              |       | Page    | 2 of | 10 |
|---------------------------------------------------------|-------|---------|------|----|
| OPTIONAL FEATURES                                       |       |         |      |    |
|                                                         |       |         |      |    |
| IP PORT CAPACITIES                                      |       | USED    |      |    |
| Maximum Administered H.323 Trunks:                      | 1000  | 30      |      |    |
| Maximum Concurrently Registered IP Stations:            | 18000 | 3       |      |    |
| Maximum Administered Remote Office Trunks:              | 0     | 0       |      |    |
| Maximum Concurrently Registered Remote Office Stations: | 0     | 0       |      |    |
| Maximum Concurrently Registered IP eCons:               | 0     | 0       |      |    |
| Max Concur Registered Unauthenticated H.323 Stations:   | 0     | 0       |      |    |
| Maximum Video Capable H.323 Stations:                   | 0     | 0       |      |    |
| Maximum Video Capable IP Softphones:                    | 0     | 0       |      |    |
| Maximum Administered SIP Trunks:                        | 1000  | 353     |      |    |
| Maximum Administered Ad-hoc Video Conferencing Ports:   | 0     | 0       |      |    |
| Maximum Number of DS1 Boards with Echo Cancellation:    | 0     | 0       |      |    |
| Maximum TN2501 VAL Boards:                              | 128   | 1       |      |    |
| Maximum Media Gateway VAL Sources:                      | 0     | 0       |      |    |
| Maximum TN2602 Boards with 80 VoIP Channels:            | 128   | 0       |      |    |
| Maximum TN2602 Boards with 320 VoIP Channels:           | 128   | 1       |      |    |
| Maximum Number of Expanded Meet-me Conference Ports:    | 0     | 0       |      |    |
|                                                         |       |         |      |    |
| (NOTE: You must logoff & login to effect the permi      | ssion | changes | 5.)  |    |

Figure 4: System-Parameters Customer-Options Form – Page 2

2. On Page 4 of the **system-parameters customer-options** form, verify that the bolded fields in the following screenshots are set to "y".

```
display system-parameters customer-options
                                                                      Page
                                                                             4 of 10
                                    OPTIONAL FEATURES
   Emergency Access to Attendant? y
                                                                       IP Stations? y
           Enable 'dadmin' Login? y
            Enhanced Conferencing? y
                                                               ISDN Feature Plus? n
                  Enhanced EC500? y
                                          ISDN/SIP Network Call Redirection? y
    Enterprise Survivable Server? n
                                                                  ISDN-BRI Trunks? n
       Enterprise Wide Licensing? n
                                                                          ISDN-PRI? y
               ESS Administration? n
                                                     Local Survivable Processor? n
           Extended Cvg/Fwd Admin? n
                                                            Malicious Call Trace? y
     External Device Alarm Admin? n
                                                        Media Encryption Over IP? n
  Five Port Networks Max Per MCC? n Mode Code for Centralized Voice Mail? n
                Flexible Billing? n
                                                        Multifrequency Signaling? y
   Forced Entry of Account Codes? n
Global Call Classification? n
Hospitality (Basic)? y
Hospitality (G3V3 Enhancements)? n
Multimedia Call Handling (Basic)? n
Multimedia Call Handling (Enhanced)? n
Multimedia IP SIP Trunking? n
                         IP Trunks? y
            IP Attendant Consoles? N
       (NOTE: You must logoff & login to effect the permission changes.)
```

Figure 5: System-Parameters Customer-Options Form – Page 4

## 5.2. Dial Plan

This section briefly describes the dial plan requirements and feature access codes for the sample configuration described in these Application Notes. Enter the **change dialplan analysis** command to provision the dial plan as shown below.

- 3-digit dial access codes (indicated with a **Call Type** of "**dac**") beginning with the digit "1" Trunk Access Codes (TACs) defined for trunk groups in this sample configuration conform to this format.
- 4-digit extensions with a **Call Type** of "ext" beginning with the digits "4", "5" or "7"– Local extensions for Communication Manager stations, agents, voicemail access, etc. in this sample configuration conform to this format.
- Feature access codes beginning with "\*" or "#" to access various features available on the system, and an entry for a feature access code of "9" to access an outside line.

| change      | dialplan         | analysi                        | is                                |                  |                                          |            | Pag              | ge 1 of 12                |  |  |
|-------------|------------------|--------------------------------|-----------------------------------|------------------|------------------------------------------|------------|------------------|---------------------------|--|--|
|             |                  |                                | DIAL P.                           |                  | IAL PLAN ANALYSIS TABLE<br>Location: all |            |                  | Percent Full: 1           |  |  |
| 1<br>4<br>5 | Dialed<br>String | Total<br>Length<br>3<br>4<br>4 | Call<br>Type<br>dac<br>ext<br>ext | Dialed<br>String | Total Ca<br>Length Ty                    | all<br>ype | Dialed<br>String | Total Call<br>Length Type |  |  |

| 7 | 4 | ext |
|---|---|-----|
| 9 | 1 | fac |
| * | 3 | fac |
| # | 3 | fac |

Figure 6: Dialplan Analysis Form

### 5.3. IP Network Parameters

For simplicity in this sample configuration, all Communication Manager elements, e.g., stations, C-LAN and MedPro boards, etc., within the Avaya site are assigned to a single IP network region and all internal calls use a single IP codec set. This section describes the steps required for administering IP network regions and IP codec sets, for both the enterprise and the Sprint IP Toll Free service.

1. Enter the **change ip-codec-set** *x* command, where *x* is the number of an IP codec set used only for internal calls and configure as follows:

| cha            | nge ip-codec-                       | set 1                            |                             |                                | Page | 1 of | 2 |
|----------------|-------------------------------------|----------------------------------|-----------------------------|--------------------------------|------|------|---|
|                |                                     | IP                               | Codec Set                   |                                |      |      |   |
|                | Codec Set: 1                        |                                  |                             |                                |      |      |   |
| 1:<br>2:<br>3: | Audio<br>Codec<br>G.711MU<br>G.729A | Silence<br>Suppression<br>n<br>n | Frames<br>Per Pkt<br>2<br>2 | Packet<br>Size(ms)<br>20<br>20 |      |      |   |

Figure 7: IP-Codec-Set Form for Internal Calls – Page 1

• On Page 2 of the ip-codec-set form, set FAX Mode to "t.38-standard".

| change ip-codec-s | et 1          |                         | Page | 2 of | 2 |
|-------------------|---------------|-------------------------|------|------|---|
|                   | IP Codec S    | et                      |      |      |   |
|                   | Allow         | Direct-IP Multimedia? 1 | n    |      |   |
|                   | Mode          | Redundancy              |      |      |   |
| FAX               | t.38-standard | 0                       |      |      |   |
| Modem             | off           | 0                       |      |      |   |
| TDD/TTY           | US            | 3                       |      |      |   |
| Clear-channel     | n             | 0                       |      |      |   |

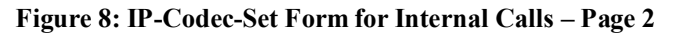

2. Enter the **change ip-codec-set** *x* command, where *x* is the number of an unused IP codec set. This IP codec set will be used for inbound Sprint IP Toll Free calls. On Page 1 of the **ip-codec-set** form, provision the codecs in the order shown in below.

```
change ip-codec-set 3
                                                             Page
                                                                    1 of
                                                                           2
                         IP Codec Set
   Codec Set: 3
   Audio
                Silence
                             Frames
                                      Packet
                Suppression Per Pkt Size(ms)
   Codec
1: G.729A
                               3
                                        20
                     n
                               3
2: G.711MU
                                        20
                     n
3:
```

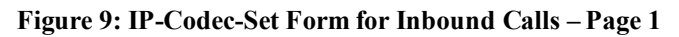

• On Page 2 of the ip-codec-set form, set FAX Mode to "t.38-standard".

| change ip-codec-set                             | t 3                                             |                                | Page | 2 of | 2 |
|-------------------------------------------------|-------------------------------------------------|--------------------------------|------|------|---|
|                                                 | IP Codec Se                                     | et                             |      |      |   |
|                                                 | Allow I                                         | Direct-IP Multimedia? n        |      |      |   |
| <b>FAX</b><br>Modem<br>TDD/TTY<br>Clear-channel | <b>Mode<br/>t.38-standard</b><br>off<br>US<br>n | Redundancy<br>0<br>0<br>3<br>0 |      |      |   |

Figure 10: IP-Codec-Set Form for Inbound Calls – Page 2

- 3. Enter the **change ip-network-region** *x*, where *x* is the number of an unused IP network region. This IP network region will be used to represent the Sprint IP Toll Free Service. On Page 1 of the **ip-network-region** form:
  - Set the **Authoritative Domain** field to the IP address or FQDN of the Sprint IPTF SBC. For the compliance test this field was set to the IP address of the Sprint IPTF SBC, **10.77.19.247**.
  - Codec Set Set to the codec set configured in Step 2
  - Intra and Inter-region IP-IP Direct Audio Set both to yes to support audio shuffling which allows the endpoints to communicate directly with each other.

```
change ip-network-region 3
                                                              Page
                                                                     1 of
                                                                           19
                               IP NETWORK REGION
  Region: 3
Location:
                 Authoritative Domain: 10.77.19.247
   Name: Sprint IPTF
MEDIA PARAMETERS
                                Intra-region IP-IP Direct Audio: yes
     Codec Set: 3
                              Inter-region IP-IP Direct Audio: yes
   UDP Port Min: 2048
                                           IP Audio Hairpinning? n
  UDP Port Max: 3329
DIFFSERV/TOS PARAMETERS
                                         RTCP Reporting Enabled? y
Call Control PHB Value: 46
Audio PHB Value: 46
Use Default Server Parameters? y
       Video PHB Value: 26
802.1P/Q PARAMETERS
 Call Control 802.1p Priority: 6
       Audio 802.1p Priority: 6
       Video 802.1p Priority: 5
                                  AUDIO RESOURCE RESERVATION PARAMETERS
H.323 IP ENDPOINTS
                                                        RSVP Enabled? n
  H.323 Link Bounce Recovery? y
 Idle Traffic Interval (sec): 20
   Keep-Alive Interval (sec): 5
           Keep-Alive Count: 5
```

Figure 11: IP-Network-Region Form for Sprint IP Toll Free service – Page 1

On Page 3 of the ip-network-region form, provision the following:

- codec set Set to the codec set configured in Step 2
- direct WAN Set to y

| change                        | ip-ne          | twork             | -region 3                  |                      |                 |       |                        | Page                        | 3 of              | 19 |
|-------------------------------|----------------|-------------------|----------------------------|----------------------|-----------------|-------|------------------------|-----------------------------|-------------------|----|
| Source                        | Regio          | on:               | 3 Int                      | er Networ            | k Regior        | n Cor | nnection Manage        | ement                       |                   |    |
| dst co<br>rgn s<br>1 3<br>3 3 | dec di<br>et 1 | irect<br>WAN<br>Y | WAN-BW<br>Units<br>NoLimit | -limits<br>Total Nor | Video<br>m Prio | Shr   | Intervening<br>Regions | Dyn<br>CAC IGAR<br><b>n</b> | AGL<br>all<br>all |    |

Figure 12: IP-Network-Region Form for Sprint IP Toll Free service – Page 3

| ALW; Reviewed | Solution & Interoperability Test Lab Application Notes | 12 of 32        |
|---------------|--------------------------------------------------------|-----------------|
| SPOC 3/8/2012 | ©2012 Avaya Inc. All Rights Reserved.                  | CMSES521_SPIPTF |

- 4. Enter the **change ip-network-region** *x*, where *x* is the number of an IP network region administered for local Communication Manager Elements within the Avaya site. On Page 1 of the **ip-network-region** form:
  - Set the **Authoritative Domain** field to the domain name already configured in SES. The domain of **avayalab2.com** was used for the compliance test.
  - Codec Set Set to the codec set configured in Step 1
  - Set **Intra-region** and **Inter-region IP-IP Direct Audio** to **yes** to support audio shuffling which allows the endpoints to communicate directly with each other.

```
change ip-network-region 1
                                                             Page
                                                                    1 of 19
                              IP NETWORK REGION
 Region: 1
                Authoritative Domain: avayalab2.com
Location: 1
   Name: Enterprise
MEDIA PARAMETERS
                               Intra-region IP-IP Direct Audio: yes
     Codec Set: 1
                               Inter-region IP-IP Direct Audio: yes
  UDP Port Min: 2048
                                          IP Audio Hairpinning? n
  UDP Port Max: 3329
DIFFSERV/TOS PARAMETERS
                                        RTCP Reporting Enabled? y
Call Control PHB Value: 46 RTCP MONITOR SERVER PARAMETERS
       Audio PHB Value: 46
                               Use Default Server Parameters? y
       Video PHB Value: 26
802.1P/O PARAMETERS
Call Control 802.1p Priority: 6
       Audio 802.1p Priority: 6
       Video 802.1p Priority: 5 AUDIO RESOURCE RESERVATION PARAMETERS
H.323 IP ENDPOINTS
                                                       RSVP Enabled? n
 H.323 Link Bounce Recovery? y
Idle Traffic Interval (sec): 20
  Keep-Alive Interval (sec): 5
           Keep-Alive Count: 5
```

Figure 13: IP-Network-Region Form for Local Communication Manager Elements – Page 1

On Page 3 of the **ip-network-region** form, provision the following:

- codec set Set to the codec set administered in Step 1
- direct WAN Set to y

```
change ip-network-region 1
                                                              3 of 19
                                                        Page
Source Region: 1
                    Inter Network Region Connection Management
dst codec direct WAN-BW-limits Video
                                          Intervening
                                                      Dyn
          WAN Units Total Norm Prio Shr Regions
                                                      CAC IGAR AGL
rgn set
1
     1
          У
               NoLimit
                                                           n
                                                               all
2
3
              NoLimit
                                                               all
     3
          У
                                                           n
```

Figure 14: IP-Network-Region Form for Local Communication Manager Elements – Page 3

5. Enter the **list node-names all** command, and note the node names and IP addresses of the SES server as well as the C-LAN board for the G650 gateway that connects to Communication Manager.

| list node-names all |            |              |  |  |  |
|---------------------|------------|--------------|--|--|--|
|                     | I          | NODE NAMES   |  |  |  |
| Туре                | Name       | IP Address   |  |  |  |
| IP                  | Acme       | 192.168.3.3  |  |  |  |
| IP                  | Gateway001 | 192.168.3.1  |  |  |  |
| IP                  | MM         | 192.168.3.56 |  |  |  |
| IP                  | clan1      | 192.168.3.17 |  |  |  |
| IP                  | default    | 0.0.0        |  |  |  |
| IP                  | medprol    | 192.168.3.18 |  |  |  |
| IP                  | medpro2    | 192.168.3.19 |  |  |  |
| IP                  | procr      |              |  |  |  |
| IP                  | ses        | 192.168.3.50 |  |  |  |

Figure 15: Node-Names Form

### 5.4. Inbound Calls

In this sample configuration, since the Sprint IP Toll Free service sends 10-digits on inbound calls, the administration steps that follow in this section reflect that requirement. In an actual deployment, this may be different.

### 5.4.1. Inbound IP Toll Free Calls

This section describes the steps for administering the routing of inbound calls from the PSTN.

- 1. Enter the **add signaling-group** *x* command, where *x* is the number of an unused signaling group and configure as follows:
  - Group Type Set to **sip**
  - **Transport Method** Set to **tls** for this testing. For security reasons it is recommended to use TLS for deployment in production environments.
  - Near-end Node Name Set to the CLAN node name configured in Section 5.3, Step 5
  - Far-end Node Name Set to the SES node name configured in Section 5.3, Step 5
  - Near-end and Far-end Listen Ports are set to the default value of **5061** for **Transport Method** of **tls**
  - Far-end Domain Set to the IP address or FQDN of the Sprint IPTF SBC.
  - **DTMF over IP** Set to "**rtp-payload**" to enable Avaya Aura® Communication Manager to use DTMF according to RFC 2833
  - **Direct IP-IP Audio Connections** Set to y, indicating that the RTP paths should be optimized to reduce the use of media processing resources when possible

| add signaling-group 4                  | Page 1 of 1                         |
|----------------------------------------|-------------------------------------|
| SIGNALIN                               | NG GROUP                            |
|                                        |                                     |
| Group Number: 4 Group Type             | e: sip                              |
| Transport Method                       | i: tls                              |
| IMS Enabled? n                         |                                     |
|                                        |                                     |
| Neen and Nede Nemes alor1              | Ten and Made Name                   |
| Near-end Node Name: Clani              | Far-end Node Name: ses              |
| Near-end Listen Port: 5061             | Far-end Listen Port: 5061           |
| Ten and Demains 10 77 10 047           | Far-end Network Region: 3           |
| Far-end Domain: 10.//.19.24/           |                                     |
|                                        | Burnass If IP Threshold Exceeded? n |
| Incoming Dialog Loopbacks: eliminate   | RFC 3389 Comfort Noise? n           |
| DTMF over TP: rtp-pavload              | Direct IP-IP Audio Connections? v   |
| Session Establishment Timer(min): 3    | IP Audio Hairpinning? n             |
| Enable Laver 3 Test? n                 | Direct IP-IP Early Media? n         |
| H.323 Station Outgoing Direct Media? n | Alternate Route Timer(sec): 6       |
|                                        |                                     |

Figure 16: Signaling-Group Form for Sprint IP Toll Free Calls

- 2. Enter the **add trunk-group** *x* command, where *x* is the number of an unused trunk group and configure as follows:
  - **Direction** Set to **two-way**. This allows a single trunk to be used for inbound calls and calls that need to be redirected back out of the enterprise to the PSTN.
  - TAC Set to any value as per the dial plan
  - Service Type Set to public-ntwrk
  - **Signaling Group** Set to the number of the signaling group administered in **Step 1**
  - Number of Members Set to a value large enough to accommodate the call volume. For the compliance testing, this value was set to 14.

| add trunk-group 4 Page 1 of 21 |              |                   |          |               |                    |                  |     |  |  |
|--------------------------------|--------------|-------------------|----------|---------------|--------------------|------------------|-----|--|--|
|                                |              | TRUNK GROUP       |          |               |                    |                  |     |  |  |
| Group Number:                  | 4            | Group Type:       | sip      |               | CDR Re             | ports:           | У   |  |  |
| Group Name:                    | Sprint IPTF  | COR:              | 1        | TN:           | 1                  | TAC:             | 104 |  |  |
| Direction:                     | two-way      | Outgoing Display? | n        |               |                    |                  |     |  |  |
| Dial Access?                   | n            |                   | Night    | Serv          | ice:               |                  |     |  |  |
| Queue Length:                  | 0            |                   |          |               |                    |                  |     |  |  |
| Service Type:                  | public-ntwrk | Auth Code?        | n        |               |                    |                  |     |  |  |
|                                |              |                   | s<br>Nur | Signa<br>mber | ling Gr<br>of Memb | oup: 4<br>ers: 1 | 4   |  |  |

Figure 17: Trunk-Group Form for Sprint IP Toll Free Calls – Page 1

- 3. Enter the **change inc-call-handling-trmt trunk-group** *x* command, where *x* is the number of the trunk group administered in **Step 2** above. In the **inc-call-handling-trmt trunk-group** form, provision an entry for an IPTF number in the SIP INVITE message as follows:
  - Called Len Enter the total number of digits in the IPTF number
  - Called Number Enter enough leading digits to uniquely match the IPTF range
  - **Del** and **Insert** If necessary, enter the number of leading digits that need to be deleted from the IPTF number, and the specific leading digits that need to be prefixed to the IPTF number (after any deletion is performed), respectively, in order to match a local Communication Manager VDN / extension range.

In this sample configuration, Sprint IP Toll Free service sends 10-digits in the SIP INVITE (**8555511819**) on inbound IPTF calls. Thus, the entry in the figure below matches this number and deletes all 10 digits. Then it inserts **4020** to match the local Communication Manager VDN. VDNs are described in **Section 5.5**. Provision as many entries as necessary to cover all expected IPTF numbers sent by Sprint IP Toll Free service.

| change inc-cal | Page   | 1 of          | 30       |           |  |  |  |
|----------------|--------|---------------|----------|-----------|--|--|--|
|                |        | INCOMING CALL | HANDLING | TREATMENT |  |  |  |
| Service/       | Called | Called        | Del      | Insert    |  |  |  |
| Feature        | Len    | Number        |          |           |  |  |  |
| public-ntwrk   | 10     | 8555511819    | 10       | 4020      |  |  |  |

#### Figure 18: Inc-Call-Handling-Trmt Trunk-Group Form for Sprint IP Toll Free Calls

| ALW; Reviewed | Solution & Interoperability Test Lab Application Notes | 16 of 32        |
|---------------|--------------------------------------------------------|-----------------|
| SPOC 3/8/2012 | ©2012 Avaya Inc. All Rights Reserved.                  | CMSES521_SPIPTF |

### 5.4.2. Calling Party Number

The calling party numbers sent on outbound calls can be specified in the **public-unknown**numbering form. These numbers are displayed for Caller ID for any connected calls or redirected outbound calls. Configure an entry in the **public-unknown-numbering** form as follows:

- **Ext Len** Enter the total number of digits in the local extension range.
- **Ext Code** Enter enough leading digits to identify the local extension range. •
- Trk Grp(s) Enter the number of the trunk group administered in Section 5.4.1, Step 2.
- **CPN Prefix** If necessary, enter enough prefix digits to form the desired connected party • number.
- **CPN Len** Enter the total length of the connected party number to be sent.

Provision as many entries as necessary to cover all local Extension ranges.

| Char | nge public-unk | nown-numbe | ring 4         |         | I          | Page    | 1 ( | of   | 2  |
|------|----------------|------------|----------------|---------|------------|---------|-----|------|----|
|      |                | NUMBE      | RING - PUBLIC/ | UNKNOWN | FORMAT     |         |     |      |    |
|      |                |            |                | Total   |            |         |     |      |    |
| Ext  | Ext            | Trk        | CPN            | CPN     |            |         |     |      |    |
| Len  | Code           | Grp(s)     | Prefix         | Len     |            |         |     |      |    |
|      |                |            |                |         | Total Admi | inister | red | : 1  |    |
| 4    | 4059           | 4          | 7205559453     | 10      | Maximun    | n Entri | es  | : 99 | 99 |
| 4    | 4056           | 4          | 7205559454     | 10      |            |         |     |      |    |
| 4    | 4525           | 4          | 7205559455     | 10      |            |         |     |      |    |
| 4    | 4526           | 4          | 7205559456     | 10      |            |         |     |      |    |

Figure 19: Public-Unknown-Numbering Form

## 5.5. Optional Features

The reference configuration uses Hunt Groups, Vectors, and Vector Directory Numbers (VDNs), to provide additional functionality during testing:

- Hunt Group 1 (4901) Hunt Group for Agents in Skill Group 1
- Hunt Group 2 (4902) Hunt Group for Agents in Skill Group 2
- Hunt Group 3 (4903) Hunt Group for Agents in the Supergroup
- Hunt Group 99 Modular Messaging coverage for Communication Manager extensions
- VDN 4020/Vector 2 VDN and vector used to redirect unanswered calls back out to Sprint via a SIP 302 Redirect message (302 Moved Temporarily)
- VDN 4020/Vector 4 VDN and vector used to redirect answered calls back out to Sprint via the SIP REFER method. This is used for blind and consultative transfers, as well as, forwarded calls and automated attendant calls.

**Note** - The administration of Communication Manager Call Center elements – hunt groups, vectors, and Vector Directory Numbers (VDNs) are beyond the scope of these Application Notes. Additional licensing may be required for some of these features. Refer to [1], [2], [7], and [8] for further details if necessary. The samples that follow are provided for reference purposes only.

| ALW; Reviewed | Solution & Interoperability Test Lab Application Notes | 17 of 32        |
|---------------|--------------------------------------------------------|-----------------|
| SPOC 3/8/2012 | ©2012 Avaya Inc. All Rights Reserved.                  | CMSES521_SPIPTF |

### 5.5.1. Hunt Group for Station Coverage to Modular Messaging

Hunt group 99 is used in the reference configuration to verify the Send-All-Calls functionality. The hunt group (e.g. 99) is defined with the 4 digit Modular Messaging pilot number (e.g. 7999 in Figure 21). The hunt group is associated with a coverage path (e.g. h99 in Figure 22) and the coverage path is assigned to a station/agent.

| display hunt-group 99    |          |                            | Page | 1 of | 60 |
|--------------------------|----------|----------------------------|------|------|----|
|                          |          | HUNT GROUP                 |      |      |    |
|                          |          |                            |      |      |    |
| Group Number:            | 99       | ACD?                       | n    |      |    |
| Group Name:              | mm       | Queue?                     | n    |      |    |
| Group Extension:         | 7999     | Vector?                    | n    |      |    |
| Group Type:              | ucd-mia  | Coverage Path:             |      |      |    |
| TN:                      | 1        | Night Service Destination: |      |      |    |
| COR:                     | 1        | MM Early Answer?           | n    |      |    |
| Security Code:           |          | Local Agent Preference?    | n    |      |    |
| ISDN/SIP Caller Display: | mbr-name | 2                          |      |      |    |

Figure 20: Hunt Group Form – Page 1

| display hunt-group 99 | HUNT GROUP               | Page 2 of                              | 60 |
|-----------------------|--------------------------|----------------------------------------|----|
| Message               | Center: sip-adjunct      |                                        |    |
| Voice Mail Number     | Voice Mail Handle (e.g., | Routing Digits<br>AAR/ARS Access Code) |    |
| 7999                  | voicemail                | *88                                    |    |

Figure 21: Hunt Group Form – Page 2

| display coverage path 1                                |                 | Page 1 of 1            |  |  |  |  |  |  |
|--------------------------------------------------------|-----------------|------------------------|--|--|--|--|--|--|
|                                                        | COVERAGE PATH   |                        |  |  |  |  |  |  |
|                                                        |                 |                        |  |  |  |  |  |  |
| Coverage                                               | Path Number: 1  |                        |  |  |  |  |  |  |
| Cvg Enabled for VDN Ro                                 | ute-To Party? n | Hunt after Coverage? n |  |  |  |  |  |  |
| Next                                                   | Path Number:    | Linkage                |  |  |  |  |  |  |
| COVERAGE CRITERIA                                      |                 |                        |  |  |  |  |  |  |
|                                                        |                 |                        |  |  |  |  |  |  |
| Station/Group Status                                   | Inside Call     | Outside Call           |  |  |  |  |  |  |
| Active?                                                | n               | n                      |  |  |  |  |  |  |
| Busy?                                                  | У               | У                      |  |  |  |  |  |  |
| Don't Answer?                                          | У               | y Number of Rings: 2   |  |  |  |  |  |  |
| All?                                                   | n               | n                      |  |  |  |  |  |  |
| DND/SAC/Goto Cover?                                    | У               | У                      |  |  |  |  |  |  |
| Holiday Coverage?                                      | n               | n                      |  |  |  |  |  |  |
|                                                        |                 |                        |  |  |  |  |  |  |
| COVERAGE POINTS                                        |                 |                        |  |  |  |  |  |  |
| Terminate to Coverage Pts. with Bridged Appearances? n |                 |                        |  |  |  |  |  |  |
| Point1: h99 Rn                                         | g: Point2:      |                        |  |  |  |  |  |  |
| Point3:                                                | Point4:         |                        |  |  |  |  |  |  |
| Point5:                                                | Point6:         |                        |  |  |  |  |  |  |

Figure 22: Coverage Path Form

| ALW; Reviewed | Solution & Interoperability Test Lab Application Notes |          | 18 of 32 |
|---------------|--------------------------------------------------------|----------|----------|
| SPOC 3/8/2012 | ©2012 Avaya Inc. All Rights Reserved.                  | CMSES521 | _SPIPTF  |

### 5.5.2. Call Center Provisioning

For provisioning the call center functionality, verify that the call center parameters are enabled as shown below. Verify that an agent login id is created with an appropriate skill. Verify the skill (hunt group) for that agent is in place. Make sure that a VDN as per the dial plan is in place along with the vector which lists the steps to be executed when an inbound call is received from Sprint IP Toll Free service.

In the reference configuration below, an inbound call from Sprint IP Toll Free service is handled using the incoming call handling treatment configured in **Section 5.4.1**, **Step 3**, using the VDN 4020 (**Figure 28**) which routes the call to Vector 4 (**Figure 29**) and based upon the digit input by the caller, the call is directed to an appropriate skill. Skill 1 (**Figure 30**) is shown for reference purposes and additional skills can be similarly added.

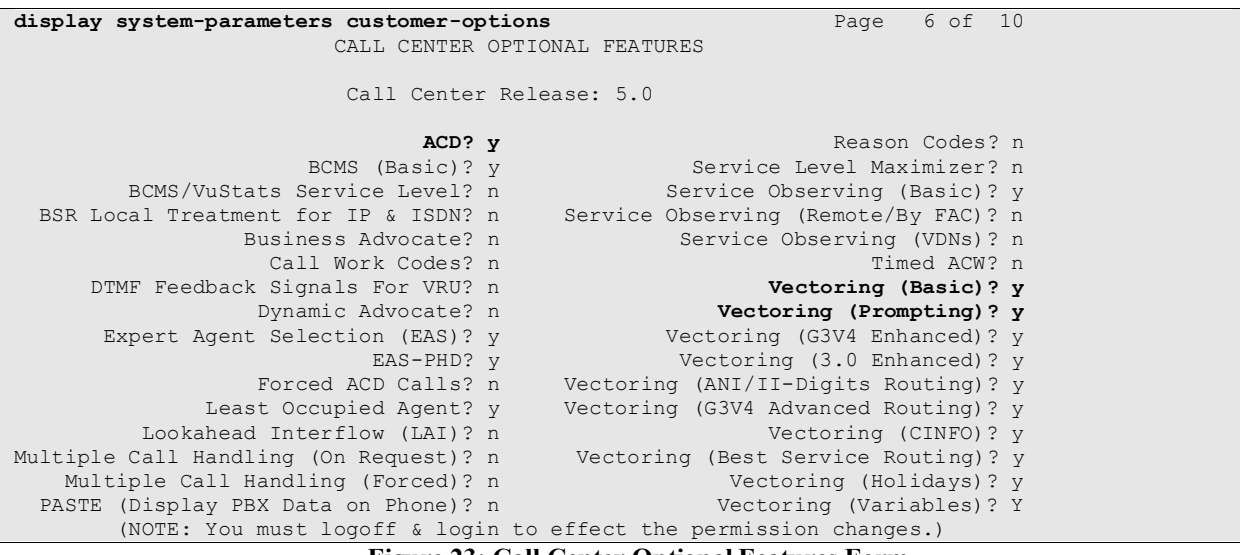

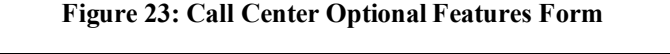

| display agent-loginID 5001 Page                             | 1 of   | 2 |
|-------------------------------------------------------------|--------|---|
| AGENT LOGINID                                               |        |   |
|                                                             |        |   |
| Login ID: 5001 AAS?                                         | n      |   |
| Name: Agent Skill 1 AUDIX?                                  | n      |   |
| TN: 1 LWC Reception:                                        | spe    |   |
| COR: 1 LWC Log External Calls?                              | n      |   |
| Coverage Path: 1 AUDIX Name for Messaging:                  |        |   |
| Security Code: 1234                                         |        |   |
| LoginID for ISDN/SIP Display?                               | n      |   |
| Password:                                                   | 1234   |   |
| Password (enter again):                                     | 1234   |   |
| Auto Answer:                                                | none   |   |
| MIA Across Skills:                                          | system |   |
| ACW Agent Considered Idle:                                  | system |   |
| Aux Work Reason Code Type:                                  | system |   |
| Logout Reason Code Type:                                    | system |   |
| Maximum time agent in ACW before logout (sec):              | system |   |
| Forced Agent Logout Time:                                   | :      |   |
| WARNING: Agent must log in again before changes take effect |        |   |

Figure 24: Agent Form – Page 1

ALW; Reviewed SPOC 3/8/2012

| disp | display agent-loginID 5001 |            |             |           |                      |                          | Page | e 2 of | 2 |
|------|----------------------------|------------|-------------|-----------|----------------------|--------------------------|------|--------|---|
|      |                            |            |             | AGENI     | LOGINID              |                          |      |        |   |
|      | Direct Agent Skill:        |            |             |           | Service Objective? n |                          |      |        |   |
| Call | l Har                      | ndling Pre | ference: sk | ill-level |                      | Local Call Preference? n |      |        |   |
|      |                            |            |             |           |                      |                          |      |        |   |
|      | SN                         | RL SL      | SN          | RL SL     | SN                   | RL SL                    | SN   | RL SL  |   |
| 1:   | 1                          | 1          | 16:         |           | 31:                  |                          | 46:  |        |   |
| 2:   | 3                          | 1          | 17:         |           | 32:                  |                          | 47:  |        |   |
| 3:   |                            |            | 18:         |           | 33:                  |                          | 48:  |        |   |

Figure 25: Agent Form – Page 2

| display hunt-group 1     |             |                         | Page | 1 of | 3 |
|--------------------------|-------------|-------------------------|------|------|---|
|                          | TITINIM     | CROUD                   | 2    |      |   |
|                          | HONI        | GROUP                   |      |      |   |
|                          |             |                         |      |      |   |
| Group Number:            | 1           | ACD?                    | У    |      |   |
| Group Name:              | ACD Skill 1 | Queue?                  | У    |      |   |
| Group Extension:         | 4901        | Vector?                 | У    |      |   |
| Group Type:              | ucd-mia     |                         |      |      |   |
| TN:                      | 1           |                         |      |      |   |
| COR:                     | 1           | MM Early Answer?        | n    |      |   |
| Security Code:           |             | Local Agent Preference? | n    |      |   |
| ISDN/SIP Caller Display: |             | -                       |      |      |   |
|                          |             |                         |      |      |   |
| Queue Limit:             | unlimited   |                         |      |      |   |
| Calls Warning Threshold: | Port:       |                         |      |      |   |
| Time Warning Threshold:  | Port:       |                         |      |      |   |
|                          |             |                         |      |      |   |

#### Figure 26: Skill (Hunt Group) Form – Page 1

| displav hunt-group 1              |                               | Page          | 2 of | 3 |
|-----------------------------------|-------------------------------|---------------|------|---|
|                                   | UUNE CROUP                    | - 0 -         |      |   |
|                                   | HUNT GROUP                    |               |      |   |
|                                   |                               |               |      |   |
| Ch:112                            | Exported Call Handling Time   | $(a \circ a)$ | 100  |   |
| SKIII? Y                          | Expected call handling line   | (sec).        | 100  |   |
| AAS? n                            |                               |               |      |   |
| Magaunali intern                  | -1                            |               |      |   |
| Measured: Intern                  | al                            |               |      |   |
| Supervisor Extension:             |                               |               |      |   |
| ····                              |                               |               |      |   |
|                                   |                               |               |      |   |
| Controlling Adjunct: none         |                               |               |      |   |
|                                   |                               |               |      |   |
|                                   |                               |               |      |   |
| Interruptible Aux Threshold: none |                               |               |      |   |
|                                   | Redirect on No Answer (rings) | ) :           |      |   |
|                                   | redaried on no midwer (ringb) | -             |      |   |
|                                   | Redirect to VDI               | N :           |      |   |
| Forced Entry o                    | f Stroke Counts or Call Work  | Codes?        | n    |   |
| TOTOCO BHELY O                    | I DELONG COUNCE OF CALL MOIN  | coucs.        | 11   |   |

Figure 27: Skill (Hunt Group) Form – Page 2

display vdn 4020 1 of 3 Page VECTOR DIRECTORY NUMBER Extension: 4020 Name\*: Sprint IPTF 2 Destination: Vector Number Meet-me Conferencing? n Allow VDN Override? n COR: 1 TN\*: 1 Measured: internal 1st Skill\*: 2nd Skill\*: 3rd Skill\*: \* Follows VDN Override Rules

#### Figure 28: Select Skill VDN

display vector 2 Page 1 of 6 CALL VECTOR Name: Inbound Agents Number: 2 Meet-me Conf? n Lock? n EAS? y G3V4 Enhanced? y ANI/II-Digits? y ASAI Routing? n Basic? y Prompting? y LAI? n G3V4 Adv Route? y CINFO? y BSR? y Holidays? y Variables? y 3.0 Enhanced? y 01 wait-time 2 secs hearing ringback 02 collect digits after announcement 4000 for none 1 03 goto step 8 if digits 1 = 04 goto step 10 if digits 2 = 05 goto step 12 if digits 3 = 06 goto step 14 if digits 4 = 07 stop 08 queue-to skill 1 pri h 09 stop 10 queue-to skill 2 pri h 11 stop 12 queue-to skill 3 pri h 13 stop 14 route-to number ~r13035551682 with cov n if unconditionally

Figure 29: RouteToSkill Vector

# 6. Avaya Modular Messaging

In this sample configuration, Avaya Modular Messaging is provisioned for Multi-Site mode. Multi-Site mode allows Avaya Modular Messaging to serve subscribers in multiple locations. The administration for Modular Messaging is beyond the scope of these Application Notes. Refer to [10] and [11] for further details.

# 7. Configure Avaya Aura® SIP Enablement Services

This section describes the administration steps for Avaya Aura® SIP Enablement Services (SES) in support of SIP trunking with the Sprint IP Toll Free service. These Application Notes assume that the necessary SES licenses have been installed and basic SES administration has already been performed. Refer to [3], [4], and [6] for further details.

## 7.1. Background

The sample configuration described in these Application Notes explicitly shows a SES <u>combined</u> Home/Edge server configuration. In this case, a single SES server supports both the Home and Edge roles. Multiple SES servers may exist using a separate Home/Edge configuration as warranted by capacity considerations (predominately for the support of SIP phones). In the separate Home/Edge server configuration:

- The SIP signaling relationship with Sprint services exists between the Sprint Border Element and the SES <u>Edge server</u>.
- The Communication Manager SIP signaling group relationship exists between a C-LAN (or equivalent) interface and a specific SES <u>Home server</u>.
- SIP message routing between the Home and Edge servers is performed automatically and transparently. However, administration is required on the Home and Edge servers; refer to [3], [4], and [6] for further details.
- Only one SES Edge server exists within a given SIP domain. Multiple Home servers may exist as required.
- All SES administration is performed from a single SES server designated during installation as the master administrator.

The SIP trunking administration is generally the same for the combined and separate Home/Edge configurations. Any specific clarifications will be noted within the individual sections as necessary.

## 7.2. Host Configuration

 Launch a web browser, enter http://<IP address of the SES>/admin in the URL, and log in with the appropriate credentials. Click on Adminstration->SIP Enablement Services.

| Αναγα        |                                                                                                    |
|--------------|----------------------------------------------------------------------------------------------------|
| Help Log Off | Installation Administration Upgrade                                                                                                    |
|              | Server (Maintenance)                                                                                                    |
|              | SIP Enablement Services     Interface allows you to administer the SES     application.     SIP Enablement Services     System Management Interface     © 2001-2009 Avaya Inc. All Rights Reserved. |
|              | Copyright                                                                                                    |
|              | Except where expressly stated otherwise, the Product is protected by copyright and other laws respecting proprietary rights.                                                                        |
|              | Unauthorized reproduction, transfer, and or use can be a criminal, as well as a civil, offense under the applicable law.                                                                            |

Figure 31: SES Web Interface

2. In the left pane of the SES Administration Interface, expand Hosts, and click on "List". In the List Hosts page, click on "Edit".

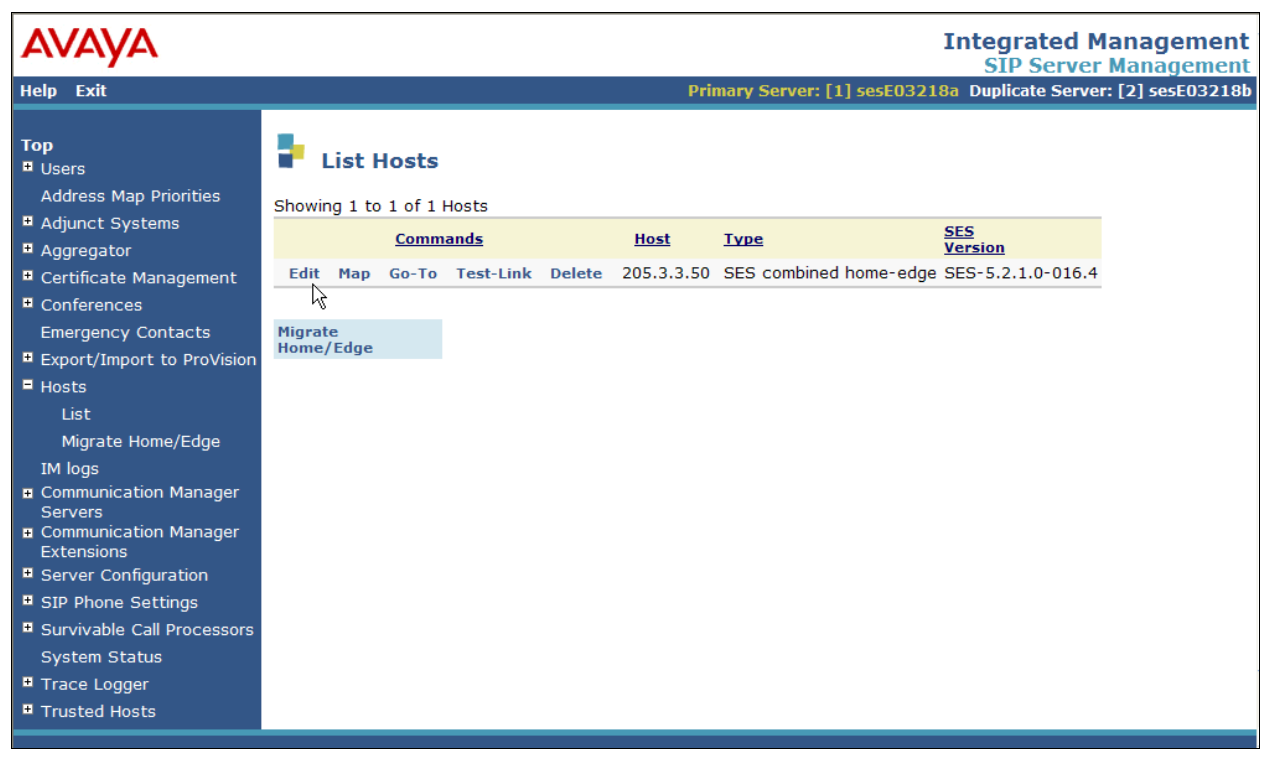

Figure 32: List Hosts Page

- 3. In the Edit Host page, ensure that the following are provisioned:
  - Host IP address Enter the IP address of the SES itself.
  - Listen Protocols The "UDP", "TCP", and "TLS" checkboxes are checked.
  - Link Protocols "TLS" is selected.
  - Outbound Proxy and Outbound Direct Domains fields are blank.

Figure 33: Edit Host Page

#### **Separate Home/Edge Configuration Note:**

In the SES separate Home/Edge server configuration, there will be at least two SES hosts listed (Home and Edge servers).

- SES Edge server Configure in the same manner as shown for the combined Home/Edge server above.
- SES Home servers On each SES Home server, set the Outbound Proxy to the IP address of the SES Edge server, with Port set to "5061" and "TLS" selected.

| ALW; Reviewed | Solution & Interoperability Test Lab Application Notes | 24 of 32        |
|---------------|--------------------------------------------------------|-----------------|
| SPOC 3/8/2012 | ©2012 Avaya Inc. All Rights Reserved.                  | CMSES521_SPIPTF |

### 7.3. Interfaces to Avaya Aura® Communication Manager

- 1. In the left pane of the SES Administration Interface, expand Communication Manager Servers, and click on "Add". In the Add Communication Manager Server Interface page, provision the following:
  - Communication Manager Server Interface Name Enter a descriptive name.
  - Host Select the IP address of the SES combined Home/Edge server.
  - SIP Trunk Link Type Select "TLS".
  - SIP Trunk IP Address Enter the IP address of the C-LAN board listed in Section 5.3, Step 5.

Scroll down to the bottom of the page and click on "Add" (not shown). Click on "OK" and then "Continue" in the subsequent confirmation pages (not shown).

#### Separate Home/Edge Configuration Note:

For SES separate Home/Edge server configurations, select the IP address of an SES <u>Home server</u> for **Host**.

| Αναγα                                                                                                    |                                                                                                    | Integrated Management<br>SIP Server Management                                                                                                    |
|----------------------------------------------------------------------------------------------------|----------------------------------------------------------------------------------------------------|----------------------------------------------------------------------------------------------------|
| Help Exit                                                                                                    |                                                                                                    | Primary Server: [1] sesE03218a Duplicate Server: [2] sesE03218b                                                                                                    |
| Top<br>Users<br>Address Map Priorities<br>Adjunct Systems<br>Aggregator<br>Certificate Management<br>Conferences<br>Emergency Contacts<br>Export/Import to ProVision<br>Hosts<br>IM logs<br>Communication Manager<br>Servers<br>Add<br>List<br>Communication Manager<br>Extensions<br>Server Configuration<br>SIP Phone Settings<br>Survivable Call Processors<br>System Status<br>Trace Logger<br>Trusted Hosts | Add Communication Manager<br>Server Interface Name**<br>Host<br>SIP Trunk Link Type<br>SIP Trunk Link Type<br>SIP Trunk IP Address*<br>Communication Manager<br>Server Admin Address*<br>(see Help)<br>Communication Manager<br>Server Admin Port*<br>Communication Manager<br>Server Admin Password*<br>Communication Manager<br>Server Admin Password*<br>Communication Manager<br>Server Admin Password*<br>Communication Manager<br>Server Admin Password*<br>Communication Manager<br>Server Admin Password*<br>Communication Manager<br>Server Admin Password*<br>Communication Manager<br>Server Admin Password*<br>Communication Manager<br>Server Admin Password*<br>Communication Manager<br>Server Admin Password*<br>Communication Manager<br>Server Admin Password*<br>Communication Manager<br>Server Admin Password*<br>Communication Manager<br>Server Admin Password*<br>Communication Manager | cminy server Interface         cmi         192.168.3.50         TCP ILS         192.168.3.10         5022         admin         •••••••••         •SSH O Telnet O Not Available         Note: If the Communication Manager Server connection type is changed and the admin port value is not also changed, changing connection type to SSH will change the admin port to 5022 when Add or Update is clicked and changing connection type to Telnet will change admin port to 5023 when Add or Update is clicked. |
|                                                                                                    |                                                                                                    | © 2006 Avaya Inc. All Rights Reserved.                                                                                                    |
|                                                                                                    |                                                                                                    |                                                                                                    |

Figure 34: Add Communication Manager Server Interface Page for C-LAN

2. Repeat Step 1 if additional interfaces to Communication Manager need to be configured.

| ALW; Reviewed | Solution & Interoperability Test Lab Application Notes | 25 of 32        |
|---------------|--------------------------------------------------------|-----------------|
| SPOC 3/8/2012 | ©2012 Avaya Inc. All Rights Reserved.                  | CMSES521_SPIPTF |

# 7.4. Call Routing

## 7.4.1. Background

SES functions as a SIP proxy for the SIP trunking with Sprint IP Toll Free service. SES examines the Request-URI of a received SIP INVITE message (from the Sprint IP Toll Free service for inbound calls), modifies the Request-URI and certain SIP headers, and then forwards the message to the appropriate destination.

For inbound calls from the Sprint IP Toll Free service, the Request-URI *domain* part contains the IP address of the SES server. Therefore, one or more SES address maps are required to match the *user* part of such inbound calls, and to modify the *domain* part in order to properly route the calls to Communication Manager.

### 7.4.2. Inbound Calls from Sprint IP Toll Free Service

SES address maps are used to route inbound calls from the PSTN to Communication Manager.

1. In the left pane of the SES Administration Interface, expand **Communication Manager Servers**, and click on "**List**". In the **List Communication Manager Servers** page, click on "**Map**" in the row corresponding to the Communication Manager Server Interface administered in **Section 7.3**, **Step 1**. The Communication Manager Server Map to be added will match inbound PSTN calls with a certain called party number / number range and route those calls to Communication Manager.

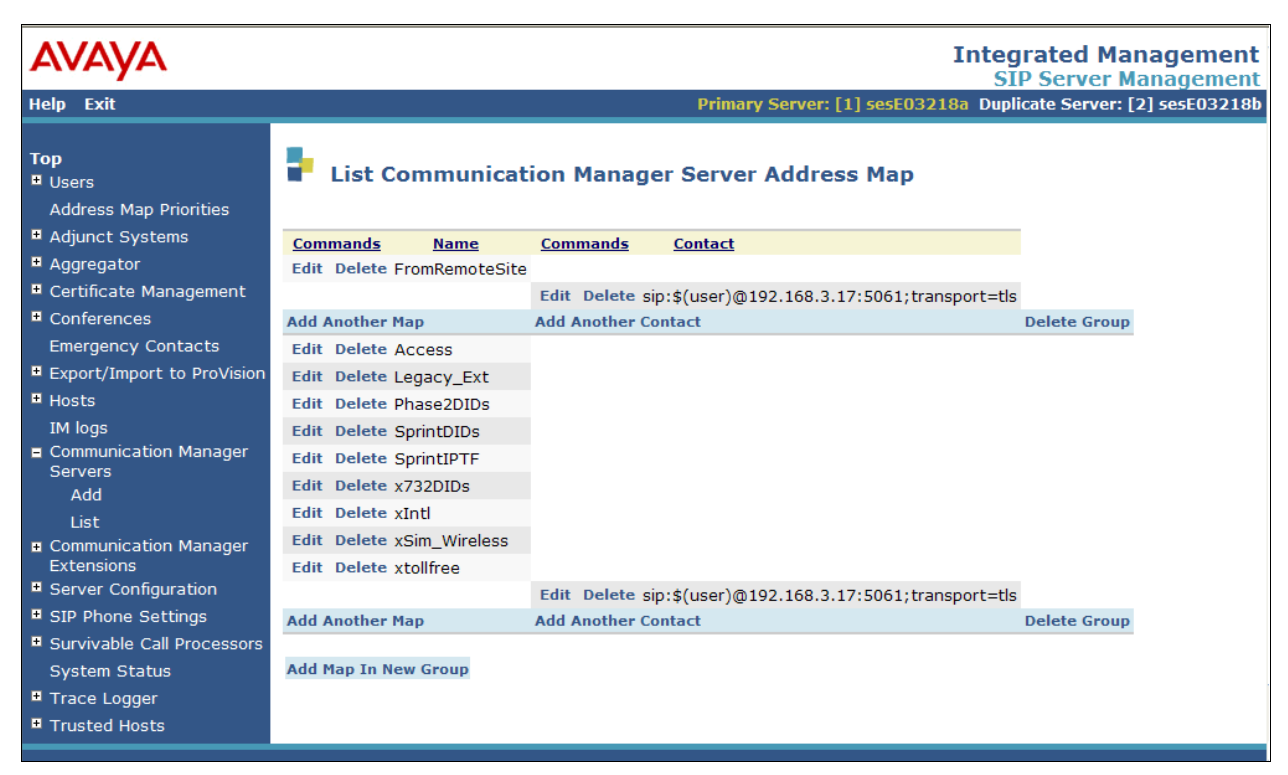

Figure 35: List Communication Manager Server Address Map Page

ALW; Reviewed SPOC 3/8/2012

- 2. In the List Communication Manager Server Address Map page (not shown), click on "Add Map in New Group".
- 3. In the Add Communication Manager Server Address Map page, provision as follows:
  - **Name** Enter any descriptive name.
  - Pattern Enter a Linux regular expression that matches the number in the user part of the Request-URI, i.e., the called party number, of inbound SIP INVITE messages for PSTN calls from the Sprint IP Toll Free service. In this sample configuration, for inbound calls from the PSTN, the Sprint IP Toll Free service sends a 10-digit IPTF number beginning with "85555118" in the user part of the Request-URI to reach an agent or local extensions in the Avaya site. Thus, the pattern "^sip:(85555118)[0-9]{2}" shown below, matches SIP INVITE messages with a Request-URI that may begin with "sip:85555118" followed by two digits that can be any number from 0 thru 9.

NOTE: In production the customer may only use one toll free number and in that case only one entry for that toll free number would be necessary. A map would not be necessary.

- Click on "Add"
- Click on "Continue" in the subsequent confirmation page (not shown).

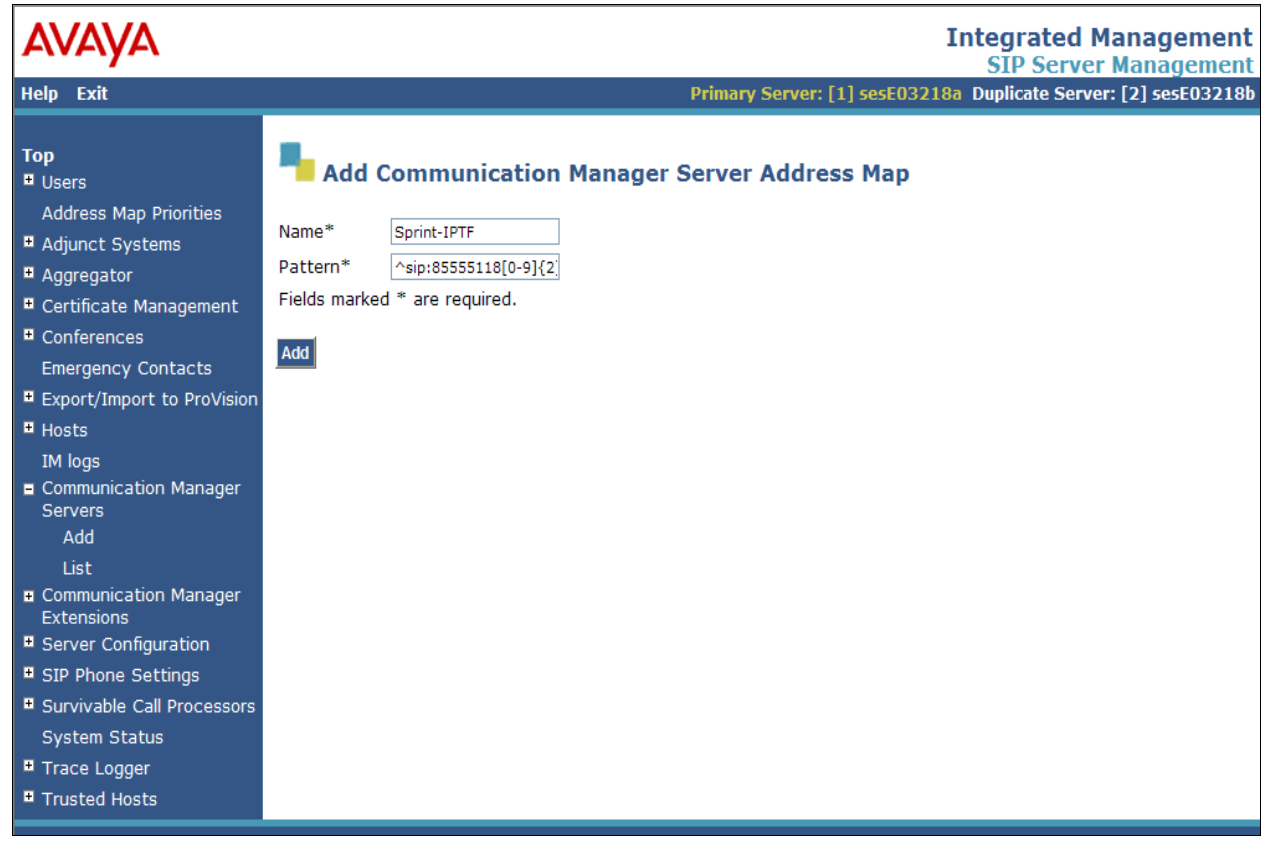

Figure 36: Add Communication Manager Server Address Map Page – Match 9-Digit DNIS

- 4. A Contact is automatically created after creating the first Communication Manager Server Address Map. The **Contact** specifies that the SIP messages matched by the Communication Manager Server Address Map(s) administered in **Step 3** are to be routed to the IP address of the Communication Manager Server Interface administered in **Section 7.3**, **Step 1**. The **"\$(user)**" string in the Contact is substituted with the user part of the original inbound Request-URI.
  - Click on "Add Another Map" to configure additional address maps to route the calls to Communication Manager or other SIP elements.

| AVAYA                                   |                            | Integ<br>Si                                              | grated Management<br>P Server Management |
|-----------------------------------------|----------------------------|----------------------------------------------------------|------------------------------------------|
| Help Exit                               |                            | Primary Server: [1] sesE03218a Dup                       | licate Server: [2] sesE03218b            |
| Top<br>Disers<br>Address Map Priorities | List Communicat            | ion Manager Server Address Map                           |                                          |
| Adjunct Systems                         | Commands Name              | Commands Contact                                         |                                          |
| + Aggregator                            | Edit Delete FromRemoteSite |                                                          |                                          |
| Certificate Management                  |                            | Edit Delete sip:\$(user)@192.168.3.17:5061;transport=tls | 5                                        |
| Conferences                             | Add Another Map            | Add Another Contact                                      | Delete Group                             |
| Emergency Contacts                      | Edit Delete Access         |                                                          |                                          |
| Export/Import to ProVision              | Edit Delete Legacy_Ext     |                                                          |                                          |
| • Hosts                                 | Edit Delete Phase2DIDs     |                                                          |                                          |
| IM logs                                 | Edit Delete SprintDIDs     |                                                          |                                          |
| Communication Manager                   | Edit Delete SprintIPTF     |                                                          |                                          |
| Servers                                 | Edit Delete x732DIDs       |                                                          |                                          |
| Add Liet                                | Edit Delete xIntl          |                                                          |                                          |
| LISL                                    | Edit Delete xSim Wireless  |                                                          |                                          |
| Extensions                              | Edit Delete xtollfree      |                                                          |                                          |
| Server Configuration                    |                            | Edit Delete sip:\$(user)@192.168.3.17:5061:transport=tls |                                          |
| SIP Phone Settings                      | Add Another Map            | Add Another Contact                                      | Delete Group                             |
| Survivable Call Processors              |                            |                                                          |                                          |
| System Status                           | Add Map In New Group       |                                                          |                                          |
| <ul> <li>Trace Logger</li> </ul>        |                            |                                                          |                                          |
| Trusted Hosts                           |                            |                                                          |                                          |

Figure 37: List Communication Manager Server Address Map Page – C-LAN

## 7.5. Trusted Host

The Sprint IP Toll Free service Session Border Controller IP address must be added as a trusted host entry in SES. SES will not attempt to authenticate incoming requests from trusted hosts.

In the left pane of the SES Administration Interface, expand **Trusted Hosts**, and click on "**Add**". In the **Add Trusted Host** page, provision the following:

- **IP Address** Enter the IP address of the Sprint IP Toll Free service Session Border Controller.
- Host Select the IP address of the SES combined Home/Edge server.
- **Comment** Enter a description of the trusted host.
- Click on "Add".
- Click on "Continue" in the subsequent confirmation page (not shown).
- Repeat the above administration steps for any other Sprint IP Toll Free service Border Elements provided.

| AVAYA                                                                              |                                            |                              | Integrated Management<br>SIP Server Management                  |
|------------------------------------------------------------------------------------|--------------------------------------------|------------------------------|-----------------------------------------------------------------|
| Help Exit                                                                          |                                            |                              | Primary Server: [1] sesE03218a Duplicate Server: [2] sesE03218b |
| Top<br><sup>B</sup> Users                                                          | Add Trust                                  | ed Host                      |                                                                 |
| Address Map Priorities<br>Adjunct Systems                                          | IP Address*:                               | 10.77.19.247                 |                                                                 |
| Aggregator     Certificate Management                                              | Host*:<br>Comment:                         | 192.168.3.50 ¥<br>Sprint SBC |                                                                 |
| Conferences     Emergency Contacts                                                 | Perform Origination<br>Fields marked * are | Processing:                  |                                                                 |
| Export/Import to ProVision     Hosts                                               | Add                                        |                              |                                                                 |
| List<br>Migrate Home/Edge                                                          |                                            |                              |                                                                 |
| IM logs<br>Communication Manager<br>Servers<br>Communication Manager<br>Extensions |                                            |                              |                                                                 |
| <ul> <li>Server Configuration</li> <li>SIP Phone Settings</li> </ul>               |                                            |                              |                                                                 |
| <ul> <li>Survivable Call Processors</li> <li>System Status</li> </ul>              |                                            |                              |                                                                 |
| <ul> <li>Trace Logger</li> <li>Trusted Hosts</li> <li>Add</li> </ul>               |                                            |                              |                                                                 |

Figure 38: Add Trusted Host Page

#### Separate Home/Edge Configuration Note:

In the SES separate Home/Edge server configuration, there will be at least two SES hosts listed (Home and Edge servers).

- SES Edge server Configure the trusted host relationship on the SES Edge server.
- SES Home servers Configure the trusted host relationship on each SES Home server.

| ALW; Reviewed | Solution & Interoperability Test Lab Application Notes | 29 of 32        |
|---------------|--------------------------------------------------------|-----------------|
| SPOC 3/8/2012 | ©2012 Avaya Inc. All Rights Reserved.                  | CMSES521_SPIPTF |

# 8. Verification Steps

## 8.1. Verification Tests

The following steps may be used to verify the configuration:

- Place an inbound call, and verify that a two-way talkpath exists, and that the calls remain stable for several minutes and disconnect properly.
- Place an inbound call to an agent or a phone and verify that the call is queued or goes to coverage if it is not answered.

## 8.2. Troubleshooting Tools

The Communication Manager **list trace vector**, **list trace vdn**, **list trace tac**, and/or **status trunk** *trunk-group-no* commands are helpful diagnostic tools to verify correct operation and to troubleshoot problems. MST (Message Sequence Trace) diagnostic traces (performed by Avaya Support) can be helpful in understanding the specific interoperability issues.

The **traceSES** function within the SES may be used to capture SIP traces between SES and the Sprint IP Toll Free service. In addition, if port monitoring is available, a SIP protocol analyzer such as Wireshark (a.k.a. Ethereal) can be used to capture SIP traces at the various interfaces. SIP traces can be instrumental in understanding SIP protocol issues resulting from configuration problems. Note that the SIP messaging between Communication Manager and SES uses TLS encryption and cannot be viewed using Wireshark.

# 9. Conclusion

These Application Notes described the steps for configuring Avaya Aura® Communication Manager and Avaya Aura® SIP Enablement Services SIP trunking with the Sprint IP Toll Free service. The Sprint IP Toll Free service allows enterprises to receive inbound Toll Free calls from the PSTN. Sprint IP Toll Free Service passed this compliance test.

The sample configuration shown in these Application Notes is representative of a basic enterprise customer configuration and is intended to provide configuration guidance to supplement other Avaya product documentation. It is based upon formal interoperability compliance testing as part of the Avaya DevConnect Service Provider program. Please refer to **Section 2.3** for any observations or workarounds relating to the testing covered by these Application Notes.

# 10. References

The Avaya product documentation is available at <u>http://support.avaya.com</u> unless otherwise noted.

- [1] Administering Avaya Aura® Communication Manager, Issue 5.0, Release 5.2, May 2009, Document Number 03-300509
- [2] Avaya Aura® Communication Manager Feature Description and Implementation, Issue 7, Release 5.2, May 2009, Document Number 555-245-205
- [3] *SIP Support in Avaya Aura*® *Communication Manager Running on the Avaya S8xxx Servers*, Issue 9, May 2009, Document Number 555-245-206
- [4] Installing, Administering, Maintaining, and Troubleshooting Avaya Aura® SIP Enablement Services, Issue 7.0, May 2009, Document Number 03-600768
- [5] Avaya one-X<sup>™</sup> Deskphone Edition for 9600 Series SIP IP Telephones Administrator Guide Release 2.5, Issue 5, November 2009, Document Number 16-601944
- [6] Avaya Aura® SIP Enablement Services (SES) Implementation Guide, Issue 6, May 2009, Document Number 16-300140
- [7] Avaya Aura® Call Center 5.2 Call Vectoring and Expert Agent Selection (EAS) Reference, Release 5.2, April 2009, Document Number 07-600780
- [8] Avaya Aura® Call Center 5.2 Automatic Call Distribution Reference, Release 5.2, April 2009, Document Number 07-602568
- [9] Modular Messaging Multi-Site Guide Release 5.2, November 2009
- [10] *Modular Messaging for Microsoft Exchange Release 5.2 Installation and Upgrades*, Issue 1.0, November 2009

Sprint IP Toll Free Service Description:

[11] Sprint IP Toll Free Service Description http://www.sprint.com

#### ©2012 Avaya Inc. All Rights Reserved.

Avaya and the Avaya Logo are trademarks of Avaya Inc. All trademarks identified by  $\mathbb{R}$  and  $\mathbb{T}^{M}$  are registered trademarks or trademarks, respectively, of Avaya Inc. All other trademarks are the property of their respective owners. The information provided in these Application Notes is subject to change without notice. The configurations, technical data, and recommendations provided in these Application Notes are believed to be accurate and dependable, but are presented without express or implied warranty. Users are responsible for their application of any products specified in these Application Notes.

Please e-mail any questions or comments pertaining to these Application Notes along with the full title name and filename, located in the lower right corner, directly to the Avaya DevConnect Program at <u>devconnect@avaya.com</u>.